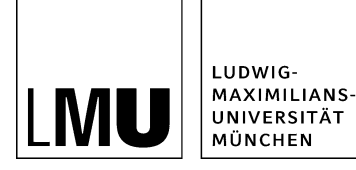

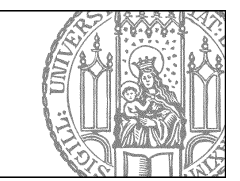

# Wiedervorlage

## Was ist die Wiedervorlage?

| Dateiinfo              |                                                 |
|------------------------|-------------------------------------------------|
| Status:                | In Bearbeitung (freigegebene Version existient) |
| Status:                | aktiv seit 25.02.2008 15:09                     |
| Hauptinhalt            | ····>                                           |
| Fables in deal/sectors | lucion.                                         |
| Wiedervorlage:         | c                                               |
| Allgemein              |                                                 |
| Name: *                | musterfrau                                      |
| Vorlage: *             | [Allgemein] Person                              |
| Bearbeiter:            | Fiona, Fleissig                                 |

- Lassen Sie sich oder andere zu einem Zeitpunkt Ihrer Wahl per E-Mail daran erinnern, eine bestimmte Datei in Fiona zu bearbeiten.
- Klicken Sie die Wiedervorlage an.

#### Legen Sie die Rahmendaten fest

| Sinona-schulung/snowroom/personen/mitaroeiten/musterirau                                                          |   |
|----------------------------------------------------------------------------------------------------|---|
| fiona.fleissig                                                                                                    |   |
| Entfernen                                                                                                    |   |
|                                                                                                    |   |
| am Ende des Jahres 🔽                                                                                              |   |
| am Ende des Jahres 🔽                                                                                              |   |
| Termin<br>am Ende des Jahres 🔽<br>Kommentar<br>Person entfernen, Herr Mustermann scheidet zum Ende des Jahres aus | ~ |

- Geben Sie im Feld "Empfänger" die CampusLMU-Benutzerkennung desjenigen ein, der die Wiedervorlage erhalten soll.
- Klicken Sie auf das Lupensymbol, um die Auswahl zu bestätigen. Sie können mehrere Empfänger festlegen.
- Im Feld "Termin" legen Sie fest, wann die Wiedervorlage fällig sein soll. Der Empfänger wird an diesem Tag eine E-Mail an seine Campus-E-Mailadresse erhalten.
- Geben Sie im Kommentarfeld an, was zu tun ist. Der Kommentar wird mit der E-Mail versendet.
- Bestätigen Sie mit "Ok".

#### Anzeige der Wiedervorlage

| Dateiinfo            |                                                                     |  |
|----------------------|---------------------------------------------------------------------|--|
| Status:              | <ul> <li>In Bearbeitung (freigegebene Version existient)</li> </ul> |  |
| Status:              | aktiv seit 25.02.2008 15:09                                         |  |
| Hauptinhalt:         | <»                                                                  |  |
| emorni dor tolololi. | Neme                                                                |  |
| Wiedervorlage:       | 31.12.2014 00:00                                                    |  |
| Allgemein            |                                                                     |  |
| Name: *              | musterfrau                                                          |  |
| Vorlage: *           | (Allgemein) Person                                                  |  |
| Bearbeiter:          | Fiona.Fleissig                                                      |  |

Ihre neu eingerichtete Wiedervorlage wird im Eigenschaftenbereich angezeigt.

### Koordinieren Sie Ihre Wiedervorlagen

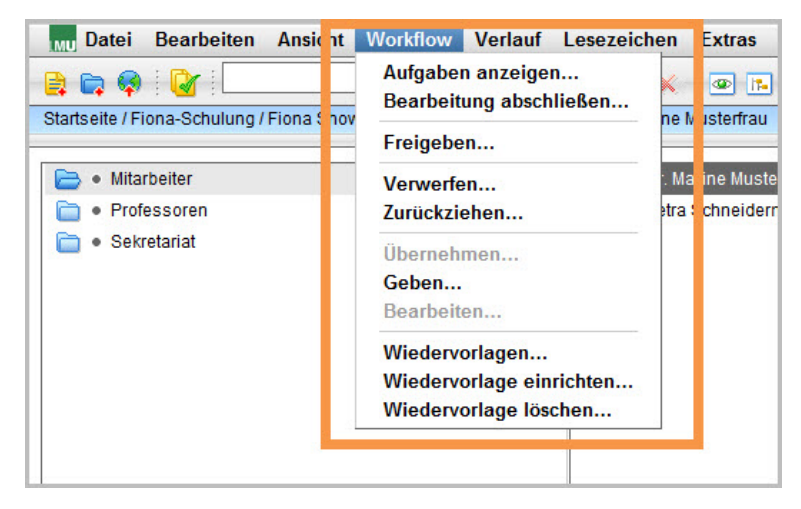

- Über *Workflow > Wiedervorlagen...* können Sie alle Wiedervorlagen aufrufen, bei denen Sie der Empfänger sind.
- Bei *Workflow > Wiedervorlage einrichten....* können Sie eine neue Wiedervorlage für die angeklickte Datei einrichten.
- Über *Workflow* > *Wiedervorlage löschen...* können Sie die Wiedervorlage für die angeklickte Datei löschen.